## Downloading and installing PermVeg.

You can download the installer here: <u>http://www.vwa.nu/install/permveg/permvegsetup.exe</u>

The download and install procedure is explained in detail for Internet Explorer and Google Chrome.

## **Internet Explorer**

1. Internet Explorer shows a message, click "Run" to continue:

| Do you want to run or save <b>permvegsetup.exe</b> (2,57 MB) from <b>vwa.nu</b> ? | <u>R</u> un <u>S</u> ave ▼ <u>C</u> ancel × |
|-----------------------------------------------------------------------------------|---------------------------------------------|
|-----------------------------------------------------------------------------------|---------------------------------------------|

2. Unfortunately PermVeg is not used by many people. Internet Explorer may show a second message, click "Actions" to continue:

| permvegsetup.exe is not commonly downloaded and could harm your computer. | <u>D</u> elete | <u>A</u> ctions | <u>V</u> iew downloads | × |
|---------------------------------------------------------------------------|----------------|-----------------|------------------------|---|
|                                                                           |                |                 |                        |   |

3. A. Depending on your security settings, Internet Explorer may show the "SmartScreen Filter" window, click "More Options" and "Run anyway":

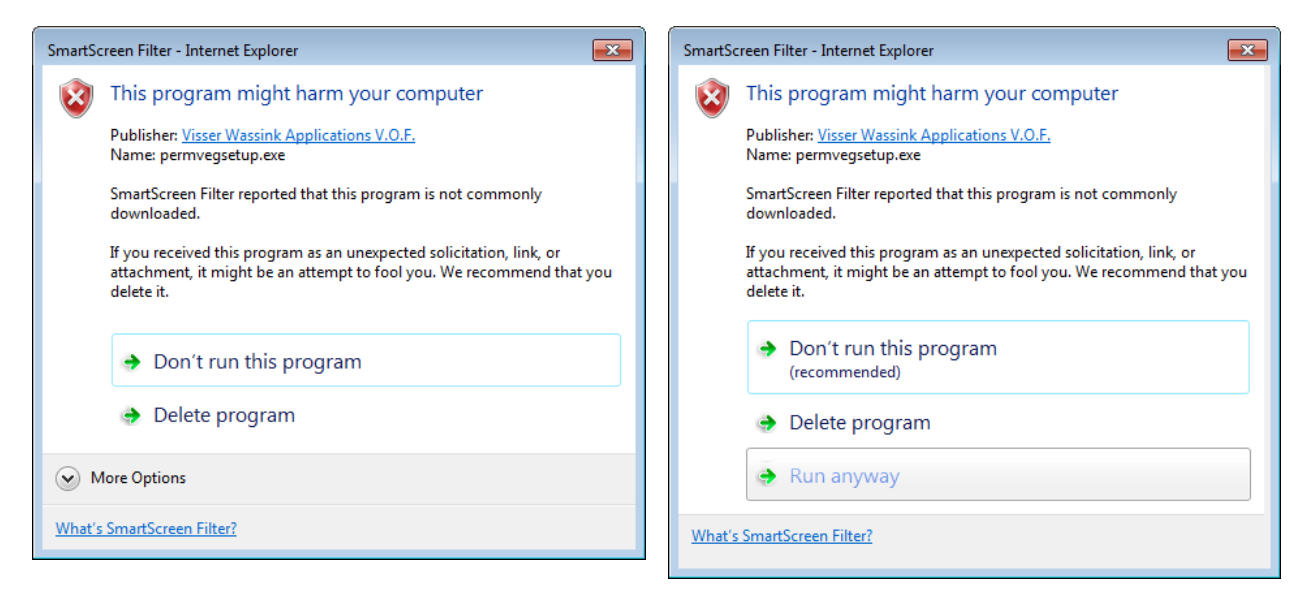

3. B. Depending on your security settings, Internet Explorer may show the "Open File – Security Warning" window, click "Run":

| Open File - Security Warning                                                                                                    |                                                                                                    |   |  |  |
|----------------------------------------------------------------------------------------------------|----------------------------------------------------------------------------------------------------|---|--|--|
| Do you want to run this file?                                                                                                    |                                                                                                    |   |  |  |
|                                                                                                    | Name: C:\Users\ name\Downloads\permvegsetup.exe   Publisher: Visser Wassink Applications V.O.F.   Type: Application | 1 |  |  |
|                                                                                                    | From: C:\Users\name\Downloads\permvegsetup.exe                                                                      | • |  |  |
| ☑ Always ask before opening this file                                                                                                    |                                                                                                    |   |  |  |
| While files from the Internet can be useful, this file type can potentially harm your computer. Only run software from publishers you trust. What's the risk? |                                                                                                    |   |  |  |

4. The installation process itself is self-explanatory:

| 📅 Permanent Vegetable Production Systems - InstallShield Wizard |                                                                                                    |  |
|-----------------------------------------------------------------|----------------------------------------------------------------------------------------------------|--|
| 2                                                               | Welcome to the InstallShield Wizard for<br>Permanent Vegetable Production Systems                                             |  |
|                                                                 | The InstallShield(R) Wizard will install Permanent Vegetable<br>Production Systems on your computer. To continue, click Next. |  |
|                                                                 | WARNING: This program is protected by copyright law and international treaties.                                               |  |
|                                                                 | < <u>B</u> ack Next > Cancel                                                                                                  |  |

## Google Chrome

1. Unfortunately PermVeg is not used by many people. Google Chrome may show a message in the lower-left corner, click the "down arrow" and "Keep" to continue:

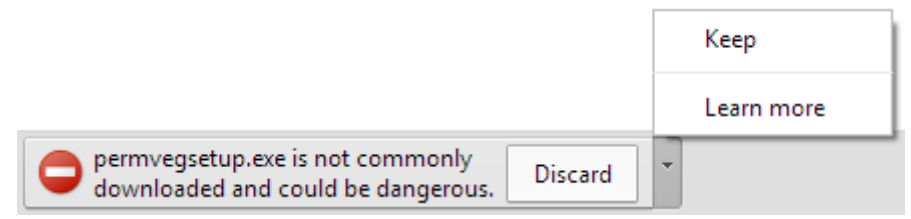

2. Google Chrome shows the downloaded file in the lower-left corner, click "permvegsetup.exe":

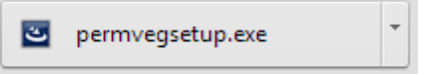

3. Depending on your security settings, Google Chrome shows the "Open File – Security Warning" window, click "Run":

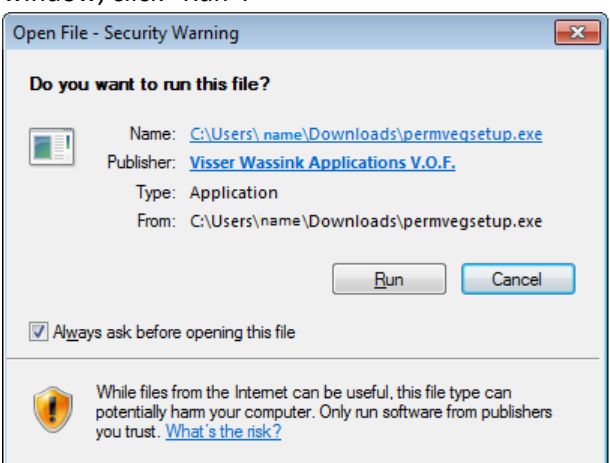

4. The installation process itself is self-explanatory:

| 😸 Permanent Vegetable Production Systems - InstallShield Wizard 🛛 🔀 |                                                                                                    |  |
|---------------------------------------------------------------------|----------------------------------------------------------------------------------------------------|--|
| 2                                                                   | Welcome to the InstallShield Wizard for<br>Permanent Vegetable Production Systems                                             |  |
|                                                                     | The InstallShield(R) Wizard will install Permanent Vegetable<br>Production Systems on your computer. To continue, click Next. |  |
|                                                                     | WARNING: This program is protected by copyright law and international treaties.                                               |  |
| < Back Next > Cancel                                                |                                                                                                    |  |